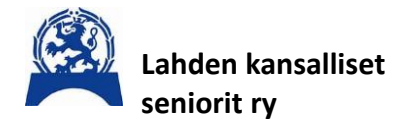

**Ohje** 20.2.2025

# SenioriAppin käyttöönotto

## Mitä SenioriAppista löytyy?

SenioriAppi sisältää muun muassa

- Jäsen- ja henkilötietosi, joita voit itse muokata jäsenkortin
  - jäsenrekisteriotteen tärkeät yhteystiedot laskut, jotka on tehty jäsenrekisterin kautta
- Viestintää yhdistykseltä ja liitolta sinulle ja mahdollisuuden lähettää viestiä yhdistykselle
  - o liiton henkilöjäsenille tarkoitettua videomateriaalia
- Yhdistyksesi, piirin ja liiton tapahtumat
- Jäsenedut

SenioriAppia ei ladata applikaatiokaupoista. Saadaksesi SenioriApin asennettua laitteellesi sinun tulee ensin mennä SenioriAppi -sivulle minkä jälkeen pystyt etenemään alla olevilla ohjeilla.

Linkki ohjesivulle: www.senioriliitto.fi/senioriappi Tutustu ohjeeseen

Mene kirjautumissivulle klikkaamalla tätä linkkiä: Asiointipalvelu (senioriliitto.fi)

**HUOM:** Aukeaa ao. kuvan mukainen Kirjautumissivu ja huomaa nuolen osittama teksti<mark>, jos et ole</mark> aikaisemmin <mark>kirjautunut</mark> -> PAINA SUORAAN LINKKIÄ RUUDUSSA<mark>. "Tilaa uusi salsasana"</mark>

| 1            | Kilta.<br>Kehätieto                                                                                     |
|--------------|----------------------------------------------------------------------------------------------------|
|              | KIRJAUDU SISÄÄN                                                                                         |
| Jäsennumero  | tai sähköpostiosoite                                                                                    |
|              |                                                                                                    |
| Salasana     |                                                                                                    |
| 🗌 Näytä sala | sana                                                                                                    |
|              | Kirjaudu                                                                                                |
| Mika         | ili et ole kirjautunut aikaisemmin, tai olet unohtanut salasanasi,<br><u>Tilaa uusi salasana tästä.</u> |
|              |                                                                                                    |
|              |                                                                                                    |

HUOM: Teksti alalaidassa ja toimi sen mukaan

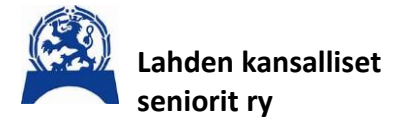

**Ohje** 20.2.2025

|                                 | TILAA UUSI SALASANA                                                                                                    |
|---------------------------------|----------------------------------------------------------------------------------------------------|
| ilaa uus<br>ähköpos<br>hjeet uu | i salasana syöttämällä rekisterissä oleva<br>stiosoitteesi alla olevaan kenttään. Saat sähköpostiisi<br>uden salasanan luontia koskien. |
| ähköpos                         | stiosoite                                                                                                    |
|                                 | Tilaa uusi salasana                                                                                                    |
|                                 | Voit palata kirjautumissivulle tästä linkistä.                                                                                          |

Aukeaa uusi ruutu, johon kirjoitat sähköpostioitteesi ja paina

Tilaa uusi salasana

Ohjeet salasanan vaihtamiseksi on lähetetty antamaasi sähköpostiosoitteeseen. Tarkista ohjeet sähköpostistasi. <u>Voit palata kirjautumissivulle tästä linkistä.</u>

Toimi sähköpostiin tulleiden ohjeiden mukaan.

### Kun olet kirjautunut niin asenna kuvake omalle laitteellesi ao. ohjeiden mukaan. Valitse ohje oman selaimesi ja laitteesi mukaan.

#### Miten SenioriAppi asennetaan laitteelle?

SenioriAppia ei ladata applikaatiokaupoista. Saadaksesi SenioriAppin asennettua laitteelle sinun tulee ensin mennä SenioriAppi -sivulle minkä jälkeen pystyt etenemään alla olevilla ohjeilla.

#### SenioriAppin asennus – Tietokoneet

## Windows – Edge -selain 💦

1. **Avaa selain**: Käytä Microsoft Edge -selainta ja siirry SenioriAppi-sovelluksen verkkosivulle <u>https://senioriappi.senioriliitto.fi</u> ja kirjaudu sisään.

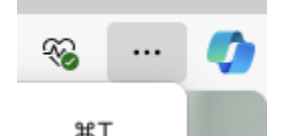

- 2. Asenna: Napauta kolmea pistettä oikeassa yläkulmassa
- 3. Valitse "Sovellukset" > "Asenna tämä sivusto sovelluksena".

| Lahden kansalliset seniorit ry   | <b>Ohje</b><br>20.2.2025                                  |                  |   |
|----------------------------------|-----------------------------------------------------------|------------------|---|
| 4. Vahvista: Vahvista asennus ja |                                                           | <u>+</u> ======= |   |
| sovellus lisätään työpöydälle.   | $\underline{\downarrow}$ Asenna tämä sivusto sovelluksena | B Sovellukset    | + |
|                                  |                                                           | <u>~</u>         |   |

#### Windows ja MacOs – Chrome -selain

- 1. Avaa Chrome: Käynnistä Google Chrome -selain.
- 2. Siirry verkkosivulle: Mene SenioriAppi-sovelluksen verkkosivulle <u>https://senioriappi.senioriliitto.fi</u> ja kirjaudu sisään.
- 3. Asenna sovellus: Osoiterivin oikeassa reunassa näet pienen asennuskuvakkeen (plus-merkki neliössä TAI

|    | Tistekses is elsesäin sesitteva suu |                            | ⊈ ☆ |
|----|-------------------------------------|----------------------------|-----|
|    | TAI Vahtiehtoisesti: Asenna sovellu |                            |     |
|    |                                     |                            |     |
| 4. | ₽± Striimaa, tallenna ja jaa        | > 9£T                      |     |
| 5. | Klikkaa Asenna sivu sovelluksena    | 😂 Asenna sivu sovelluksena |     |

6. Vahvista asennus: Seuraa näytön ohjeita ja vahvista asennus.

Windows: Kun asennus on valmis, löydät SenioriAppin työpöydältäsi, Käynnistä-valikosta tai sovellusvalikosta.

#### MacOS – Safari -selain 🔗

- 1. Avaa selain: Käytä Safari-selainta ja siirry SenioriAppi-sovelluksen verkkosivulle <u>https://senioriappi.senioriliitto.fi</u> ja kirjaudu sisään.
- 2. Lisää aloitusnäyttöön: Napauta jakopainiketta

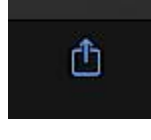

3. ja valitse "Lisää Dockiin".

🖃 Lisää Dockiin

4. Vahvista: Vahvista valinta ja sovellus lisätään aloitusnäyttöön.

#### Firefox -selain (edistyneet käyttäjät)

- 1. **Avaa selain**: Käytä Firefox-selainta ja siirry SenioriAppi-sovelluksen verkkosivulle <u>https://senioriappi.senioriliitto.fi</u> ja kirjaudu sisään.
- 2. Asenna PWA-laajennus: Firefox ei tue PWA-sovellusten asentamista suoraan ilman laajennusta. Sinun täytyy asentaa PWA-laajennus, kuten "Firefox PWA" -laajennus.
- 3. Lisää aloitusnäyttöön: Kun laajennus on asennettu, voit lisätä SenioriAppi-sovelluksen aloitusnäyttöön laajennuksen ohjeiden mukaisesti.

MacOs: Kun asennus on valmis, löydät SenioriAppin Launchpadista tai Sovellukset-kansiosta.

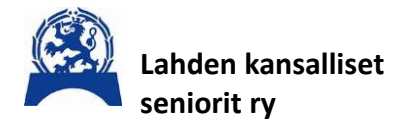

**Ohje** 20.2.2025

### SenioriAppin asennus - Älypuhelimet ja tabletit

#### Android

Avaa selain: Käytä Chrome-selainta (älä Google-hakukonetta)

1. Siirry SenioriAppi-sovelluksen verkkosivulle klikkaamalla seuraavaa: <u>https://senioriappi.senioriliitto.fi</u> ja kirjaudu sisään.

:

- 2. Lisää aloitusnäyttöön: Napauta kolmea pistettä oikeassa yläkulmassa
- 3. Valitse "Lisää aloitusnäyttöön". 🚺 Lisää aloitusnäyttöön
- 4. **Vahvista**: Vahvista valinta ja sovellus lisätään aloitusnäyttöön.Mene aloitusnäyttöön ja etsi SenioriAppi niminen kuvake

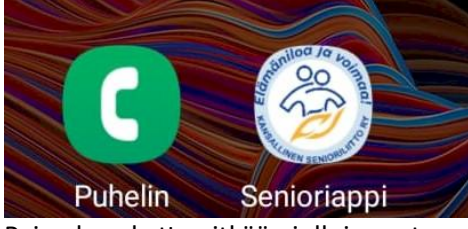

Paina kuvaketta pitkään jolloin saat seuraavan valikon esiin. Paina Lisää alkunäyttöön TAI Lisää alkn.

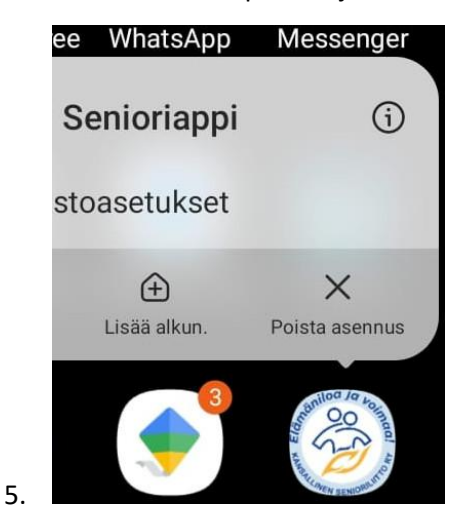

## iOS (iPhone/iPad)

- Avaa Safari: Käytä Safari-selainta ja siirry SenioriAppi-sovelluksen verkkosivulle <u>https://senioriappi.senioriliitto.fi</u> ja kirjaudu sisään. Lisää aloitusnäyttöön: Napauta jakopainiketta (peliö, jossa on puoli vlöspäin)
  Valitse "Lisää Koti-valikkoon".
- 3. Nimeä ja lisää: Nimeä sovellus ja napauta "Lisää". Sovellus lisätään aloitusnäyttöön.